#### CAPEX SET ENTRONE CONTRACTOR CONTRACTOR

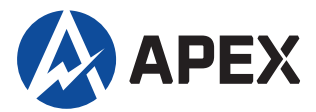

## Login into <u>www.apexetrade.com</u> and select "eSettlement" under Services button

| Home      | My Profile             |               |                    |                       |                 |                          |              |                    |               |                |                    |             |             |
|-----------|------------------------|---------------|--------------------|-----------------------|-----------------|--------------------------|--------------|--------------------|---------------|----------------|--------------------|-------------|-------------|
| IGBM 885. | 390 1.96 FBMACE        | 11251.650 16  | 53.70 FBM          | <b>F100 11278.5</b> 0 | 0 30.79 FINANC  | IAL SERVICES             | 5 14804.950  | 1.83 FBMMSCAP 2    | 20084.340 -49 | .26 TELECO     | MMUNICATIONS & ME  | DIA 706.050 | 19.54 FBMAP |
| Quote     | Watchlist - Stock      | Info+ Cha     | rt <del>+</del> Bu | y Sell                | News-           | <u>4</u><br>Analysis - M | Market - Ord | ler Book+ Reports+ | Portfolio -   | 200<br>Tools - | Fychanger Settings | Services    | L gout      |
| BURSA 🖌   | 1,605.740 -0.14 (-0.01 | .%) 👖 5,834,9 | 991,300 💲 4        | ,253,963,106          | 379,437 522     | 624                      | 468          | 754                |               |                |                    | eSettlen    | nent        |
| Quote Sc  | Quote Screen ×         |               |                    |                       |                 |                          |              |                    |               |                |                    |             |             |
|           | All Stock - Sort by Vo | olume - Norma | l Board Lot 👻      | Symbol/Code           | This Exchange O | nly 🗸 🔍                  |              |                    |               |                |                    | Jettern     |             |
| Code      | Symbol                 | Close         | High               | Low                   | Bid.Qty         | Bid                      | Ask          | Ask.Qty            | Last          | Chg            | Vol 🔻              | тор         | TP          |
| 7113      | TOPGLOV                | 0.960         | 1.260              | 1.000                 | 685,500         | 1.240                    | 1.250        | 1,070,600          | 1.240         | 0.280          | 496,168,700        | 1.210       | CNT2        |
| 0305      | SINKUNG                | 0.130         | 0.155              | 0.125                 | 13,103,400      | 0.140                    | 0.145        | 4,723,700          | 0.145         | 0.015          | 363,837,000        | 0.140       | CNT2        |
| 7106      | SUPERMX                | 0.865         | 1.090              | 0.885                 | 1,379,000       | 1.060                    | 1.070        | 1,291,900          | 1.070         | 0.205          | 308,511,000        | 1.030       | CNT2        |
|           |                        |               |                    |                       |                 |                          |              |                    |               |                |                    |             |             |

# A. Fully Set Off

(i). Check (√) on the box(es) to select outstanding item(s) for settlement(ii). Click "Pay" button

| Step 1: Select Outs | Step 1: Select Outstanding Transaction(s) |                               |  |                               |                         |                                |  |  |  |
|---------------------|-------------------------------------------|-------------------------------|--|-------------------------------|-------------------------|--------------------------------|--|--|--|
| Client's Name       | :                                         |                               |  |                               |                         |                                |  |  |  |
| Account Number      | s Outstanding Position                    |                               |  |                               |                         |                                |  |  |  |
| Amount Available t  | o Setof                                   | f Outstanding : RM 243,699.65 |  |                               | H                       | ow to use eSettlement? (103KB) |  |  |  |
| Outstanding Item    | s                                         |                               |  |                               |                         | Debit(RM)                      |  |  |  |
| Purchases           |                                           |                               |  | T2 (08/03/2023)<br>185,981.04 | T1 (09/03/2023)<br>0.00 | 185,981.04                     |  |  |  |
| Net Contra Loss     |                                           |                               |  |                               |                         | 0.00                           |  |  |  |
| Miscellaneous Deb   | it                                        |                               |  |                               |                         | 0.00                           |  |  |  |
| Debit Interest      |                                           |                               |  |                               |                         | 0.00                           |  |  |  |
| Overdue Purchase    | s                                         |                               |  |                               |                         | 96,013.59                      |  |  |  |
| Total Outstandin    |                                           | nt                            |  |                               |                         | 281 994 63                     |  |  |  |

#### Please select outstanding transaction(s) for settlement.

|   | ~  | Date         | Due Date     | Ref No     | Stock               | Price      | Purc Qty  | O/S | Qty   | Interest | O/S Amt(RM) | Payable(RM) |
|---|----|--------------|--------------|------------|---------------------|------------|-----------|-----|-------|----------|-------------|-------------|
| 1 | Т2 | Click here t | o pay all T2 |            |                     |            |           |     |       |          |             |             |
|   |    | 06/03/2023   | 08/03/2023   | B0072385-1 | MEITUAN-W           | 135.828600 | 7 X 100   | 7   | X 100 | 0.00     | 52,329.66   | 52,329.66   |
| ľ |    | 06/03/2023   | 08/03/2023   | B0152452-1 | ISHARESHSI-R        | 66.400000  | 1 X 100   | 1   | X 100 | 0.00     | 4,343.79    | 4,343.79    |
| I |    | 06/03/2023   | 08/03/2023   | B0152456-1 | CSOP MSCI-R         | 12.540000  | 1 X 200   | 1   | X 200 | 0.00     | 1,688.30    | 1,688.30    |
|   |    | 06/03/2023   | 08/03/2023   | B0238920-1 | ADV MICRO<br>DEVICE | 74.960000  | 10 X 1    | 10  | X 1   | 0.00     | 3,502.52    | 3,502.52    |
| l |    | 06/03/2023   | 08/03/2023   | B0238922-1 | TELLURIN INC<br>ORD | 2.900000   | 10 X 1    | 10  | X 1   | 0.00     | 417.81      | 417.81      |
| I |    | 06/03/2023   | 08/03/2023   | B0572343-1 | KUB                 | 0.505000   | 100 X 100 | 100 | X 100 | 0.00     | 5,067.52    | 5,067.52    |

52,329.66

Pay

#### Important Notes:

- All settlement transactions effected after 6 p.m. shall be deemed as payment received on the next trading day.
- Movement of fund and balance available in Apexetrade is not updated at real time.

· Please notify Dealer/Remisier once you have executed share pick up / set-off via the e-settlement.

iii) To set off via trust money :

- $\succ$  Check ( $\vee$ ) on the boxes to select the available cash/credits for set-off.
- Click "Confirm" button

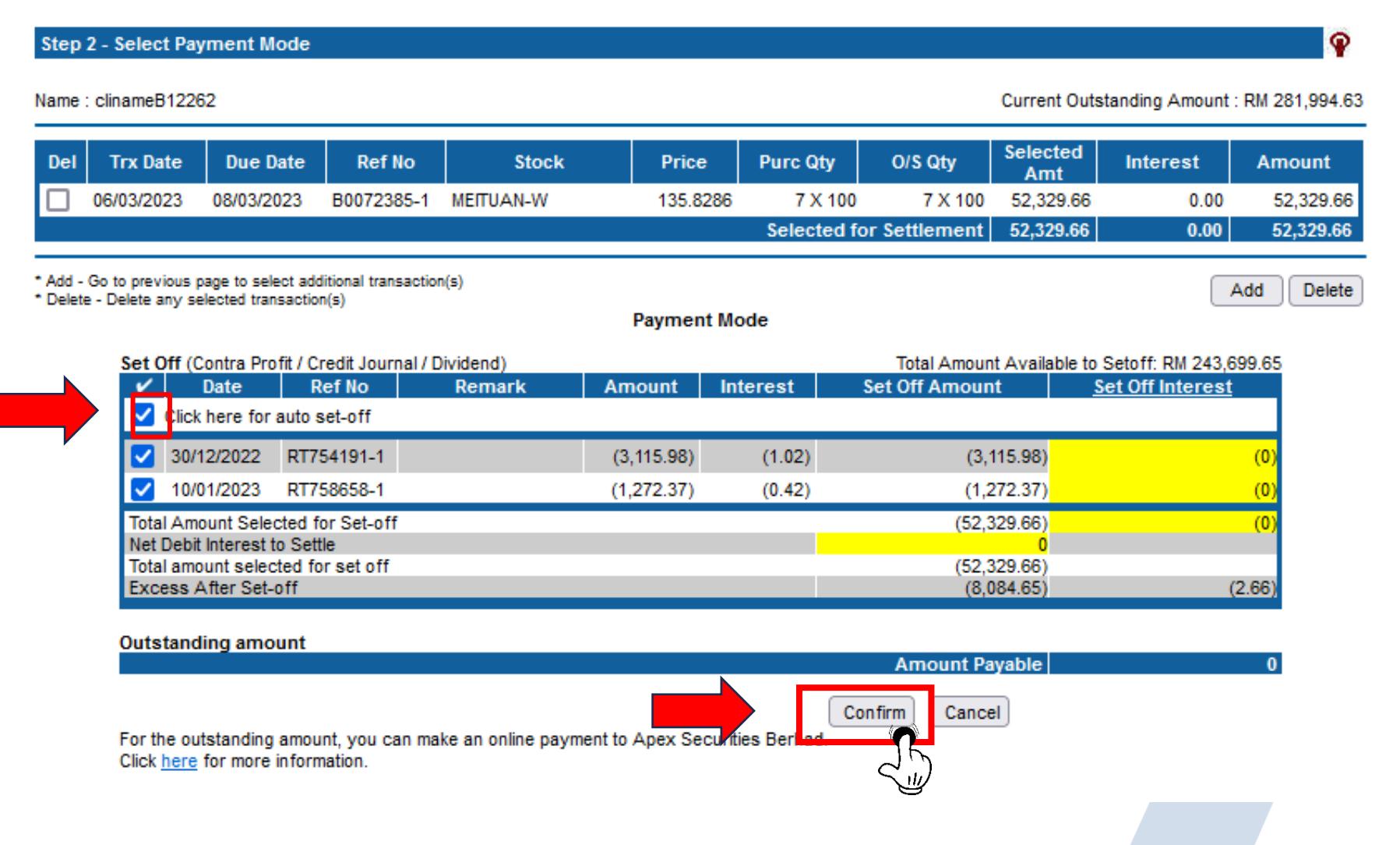

## iiii) Enter your 6 digit trading pin numbers and click "Submit" button

| mt Payable via Interne | et Banking  | : RM 0.00 | )        |
|------------------------|-------------|-----------|----------|
| Method                 | Description | Branch    | Amount   |
| Setoff                 | Trust A/C   |           | 52,329.6 |
| nline Transfer         |             |           | 0.0      |
|                        |             |           | 52,329.0 |
|                        |             | Back      |          |

#### Step 4 - Payment Confirmation

Your Payment submission is in progress. Your submission reference number is PN2023030800002. If approved, your payment will be reflected on the next trading day. You may check your payment status in eSettlement Status screen.

| Payment Ref no. (Bill No.) | : | PN2023030800002 |       |
|----------------------------|---|-----------------|-------|
| Name                       | : | B12262          |       |
| Date / Time                | : | 08/03/2023      | Print |

| Method          | Description | Branch | Amount    |
|-----------------|-------------|--------|-----------|
| Setoff          | Trust A/C   |        | 52,329.66 |
| Online Transfer |             |        | 0.00      |
|                 |             |        | 52,329.66 |

#### **Payment Details**

| Trx Date   | Due Date   | Ref No     | Stock     | Price    | Purc Qty | O/S Qty | Selected<br>Amt | Interest | Amount    |
|------------|------------|------------|-----------|----------|----------|---------|-----------------|----------|-----------|
| 06/03/2023 | 08/03/2023 | B0072385-1 | MEITUAN-W | 135.8286 | 7 X 100  | 7 X 100 | 52,329.66       | 0.00     | 52,329.66 |

# **B.** Partial Set Off

## i) Check (V) on the box(es) to select outstanding item(s) for settlement

## ii) Click "Pay" button

| Step 1: Select Outs | standing | g Transaction(s) | Last Update 08/03/2023 📇 🌳         |
|---------------------|----------|------------------|------------------------------------|
| Client's Name       | :        |                  |                                    |
| Account Number      | :        |                  | View Client's Outstanding Position |

### How to use eSettlement? (103KB)

449.61

| -                        |                 |                 |           |
|--------------------------|-----------------|-----------------|-----------|
| Outstanding Items        |                 |                 | Debit(RM  |
| Burchases                | T2 (08/03/2023) | T1 (09/03/2023) | 2 250 02  |
| Fulcilases               | 2,359.02        | 0.00            | 2,009.02  |
| Net Contra Loss          |                 |                 | 0.00      |
| Miscellaneous Debit      |                 |                 | 0.00      |
| Debit Interest           |                 |                 | 0.00      |
| Overdue Purchases        |                 |                 | 10,100.09 |
| Total Outstanding Amount |                 |                 | 12,459.11 |

## Please select outstanding transaction(s) for settlement.

Amount Available to Setoff Outstanding : RM 4.04

| _ |              |            | <b>_</b>          |                   |                    |           |          |     |       |          |             |             |
|---|--------------|------------|-------------------|-------------------|--------------------|-----------|----------|-----|-------|----------|-------------|-------------|
|   | ~            | Date       | Due Date          | Ref No            | Stock              | Price     | Purc Qty | O/S | Qty   | Interest | O/S Amt(RM) | Payable(RM) |
|   |              | 02/03/2023 | 08/03/2023        | 00104224-1        | Marine             | 0.111000  | 1 X 100  | 1   | X 100 | 0.00     | 110.15      | 110.15      |
|   |              | 03/03/2023 | 07/03/2023        | B0110331-1        | TWITTER INC        | 36.590000 | 30 X 1   | 30  | X 1   | 0.00     | 4,991.97    | 4,991.97    |
|   |              | 03/03/2023 | 07/03/2023        | <u>B0110334-1</u> | TWITTER INC        | 36.590000 | 30 X 1   | 30  | X 1   | 0.00     | 4,991.97    | 4,991.97    |
|   | T2           | Click here | to pay all T2     |                   |                    |           |          |     |       |          |             |             |
| ļ |              | 06/03/2023 | 08/03/2023        | <u>B0182562-1</u> | HANG LUNG<br>GROUP | 16.570000 | 200 X 1  | 200 | X 1   | 0.00     | 1,909.41    | 1,909.41    |
|   | $\checkmark$ | 06/03/2023 | 08/03/2023        | <u>B0182571-1</u> | TWITTER INC        | 36.440000 | 1 X 1    | 1   | X 1   | 0.00     | 449.61      | 449.61      |
| 1 |              | Click here | to pay all contra | & misc.           |                    |           |          |     |       |          |             |             |

#### Important Notes:

- · All settlement transactions effected after 6 p.m. shall be deemed as payment received on the next trading day.
- · Movement of fund and balance available in Apexetrade is not updated at real time.
- Please notify Dealer/Remisier once you have executed share pick up / set-off via the e-settlement.

iii) To set off via trust money :

- $\succ$  Check (v) on the boxes to select the available cash/credits for set-off.
- Click "Confirm" button

| I Trx Da                         | te Due                             | Date Ref N                             | lo Stock        | Price   | Purc Qty           | O/S Qty                 | Selected<br>Amt | Interest              | Amour            |
|----------------------------------|------------------------------------|----------------------------------------|-----------------|---------|--------------------|-------------------------|-----------------|-----------------------|------------------|
| 06/03/20                         | 23 08/03/2                         | 2023 B018257                           | 1-1 TWITTER INC | 36.44   | 00 1 X<br>Selected | 1 1X1                   | 449.61          | 0.00                  | 44               |
| I - Go to prev<br>ete - Delete a | ious page to se<br>ny selected tra | elect additional trans<br>ansaction(s) | action(s)       | Payment | Mode               |                         |                 | A                     | dd De            |
| Set                              | Off (Contra Pr                     | rofit / Credit Journ                   | al / Dividend)  | Amount  | Interest           | Total<br>Set Off Amount | Amount Avail    | able to Setoff: RM    | 4.04             |
|                                  | Click here for                     | r auto set-off                         | Remark          | Amount  | Interest           | Set OIL AIHOUL          | n <u>-</u>      | <u>et on interest</u> |                  |
|                                  | 01/07/2016                         | JN100727-148                           |                 | (4.04)  | (0.00)             |                         | (4.04)          |                       | <mark>(0)</mark> |
| Tota                             | Amount Sele                        | ected for Set-off                      |                 |         |                    |                         | (4.04)          |                       | (0)              |
| Tota                             | l amount sele<br>ess After Set     | cted for set off                       |                 |         |                    |                         | (4.04)<br>(0)   |                       | (0)              |
| Outs                             | tanding am                         | ount                                   |                 |         |                    |                         |                 |                       |                  |
|                                  |                                    |                                        |                 |         | · -                | Amount Pa               | iyable          | 44                    | 5.57             |

## iiii) Enter your 6 digit trading pin numbers and click "Submit" button

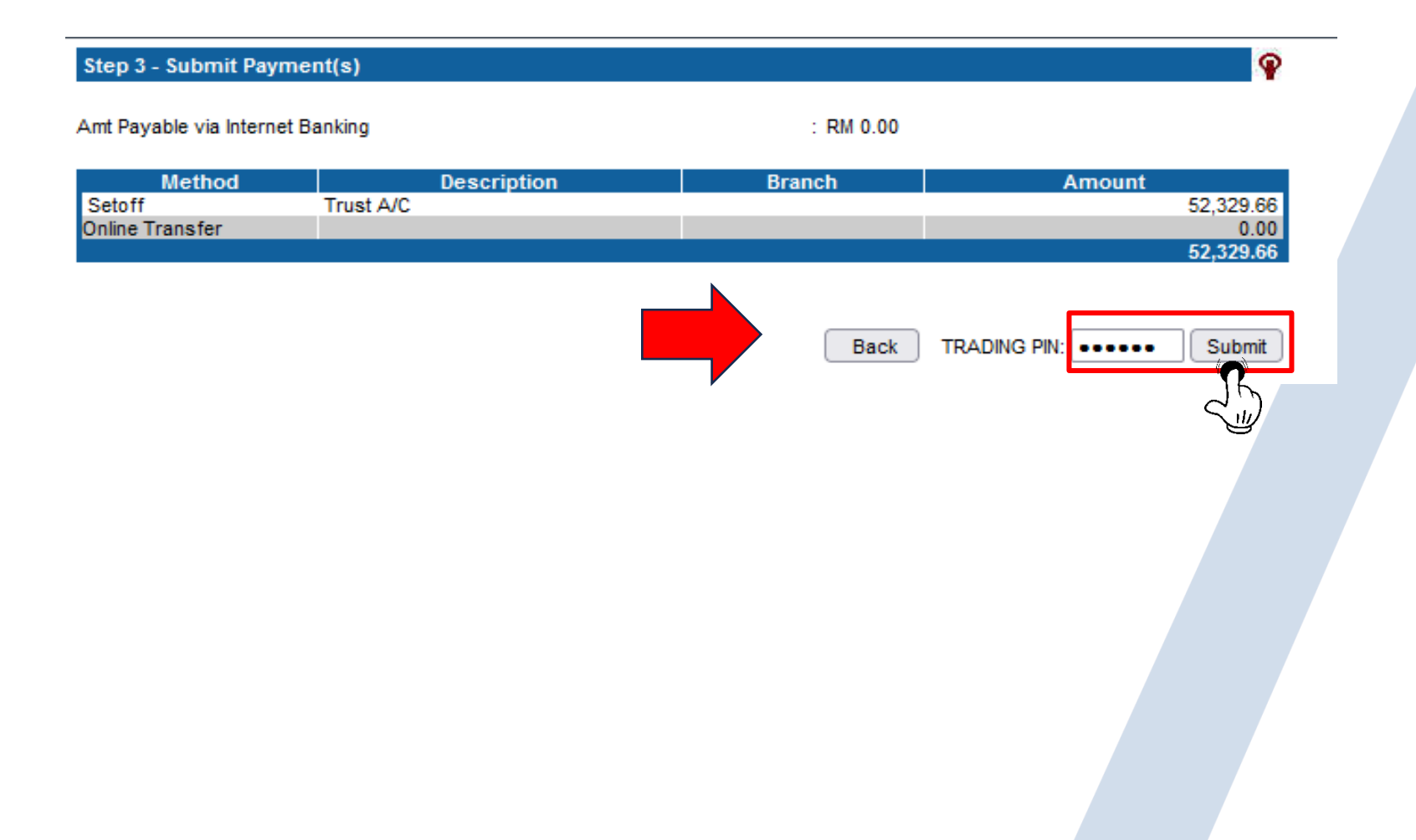

iv) For the outstanding amount, you can make an online payment to Apex Securities Berhad

## Step 4 - Payment Confirmation

Your Payment submission is in progress. Your submission reference number is PN2023030800003. If approved, your payment will be reflected on the next trading day. You may check your payment status in <u>eSettlement Status</u> screen.

| Method                     | Description | Branch          | Amount |
|----------------------------|-------------|-----------------|--------|
| Date / Time                | :           | 08/03/2023      | Print  |
| Name                       | :           | A01502          |        |
| Payment Ref no. (Bill No.) | :           | PN2023030800003 |        |

| method          | Description | Dranch | Amount |
|-----------------|-------------|--------|--------|
| Setoff          | Trust A/C   |        | 4.04   |
| Online Transfer |             |        | 445.57 |
|                 |             |        | 445.01 |

## **Payment Details**

| Trx Date   | Due Date   | Ref No     | Stock       | Price   | Purc Qty | O/S Qty | Selected<br>Amt | Interest | Amount |
|------------|------------|------------|-------------|---------|----------|---------|-----------------|----------|--------|
| 06/03/2023 | 08/03/2023 | B0182571-1 | TWITTER INC | 36.4400 | 1 X 1    | 1 X 1   | 449.61          | 0.00     | 449.61 |

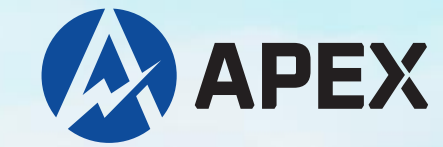

# **Thank You!**

## Apex Securities Berhad 199001016563 (47680-X)

Level 5, Menara UAC, No. 12, Jalan PJU 7/5, Mutiara Damansara, 47800 Petaling Jaya, Selangor

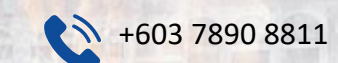

💙 apexe

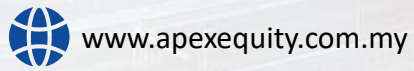